自動車整備のトータルサポート

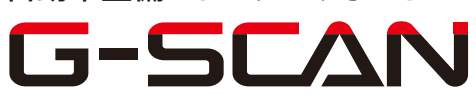

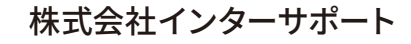

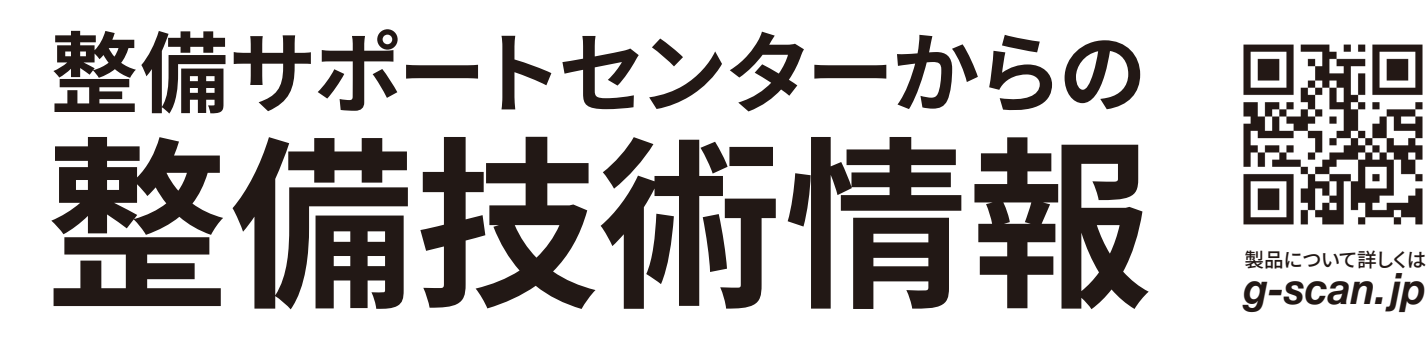

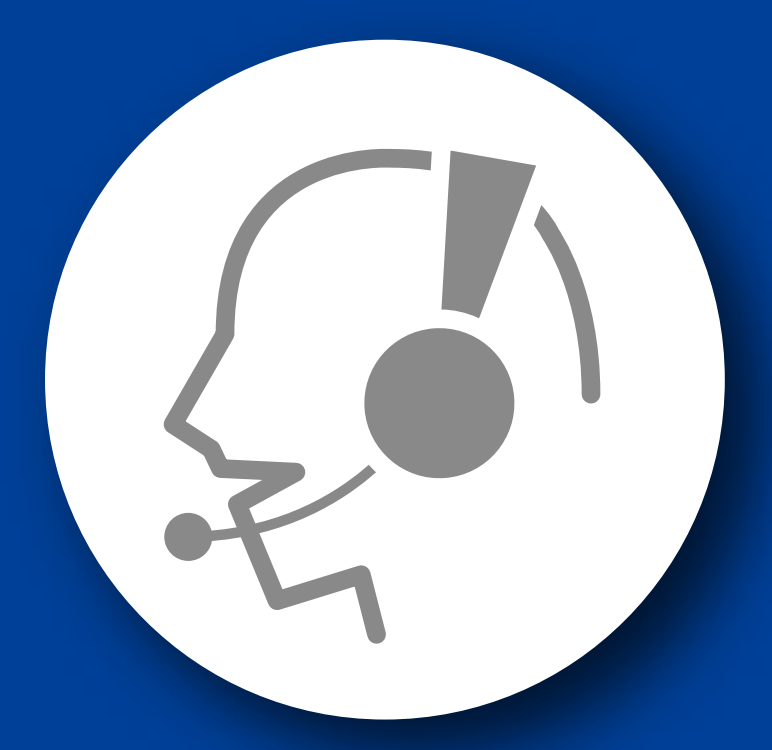

## 整備サポートセンター

## サポート費 ¥ 27,500 ※/年

月~金 10:00~17:00/土 10:00~15:00 (祝祭日、休業日は除く)

## フォワードセンシングカメラエーミング

■適応車種

デミオ(DJ5AS)等

以下に故障診断機(G-scan)を使用した、『フォワードセンシングカメラエーミング』の 方法を記載しますので、参考にしてください。

- 1. IG SW OFF の状態で診断コネクタ〈OBD16 ピン〉に G-scan を接続してください。
- 2. IG SW ON およびエンジン停止の状態で、G-scan の電源を ON にして車種、シス テムを選択してください。選択するシステムは『FSC』を選択してください。
- 3. 診断メニューが表示されます。『作業サポート』を選択してください。

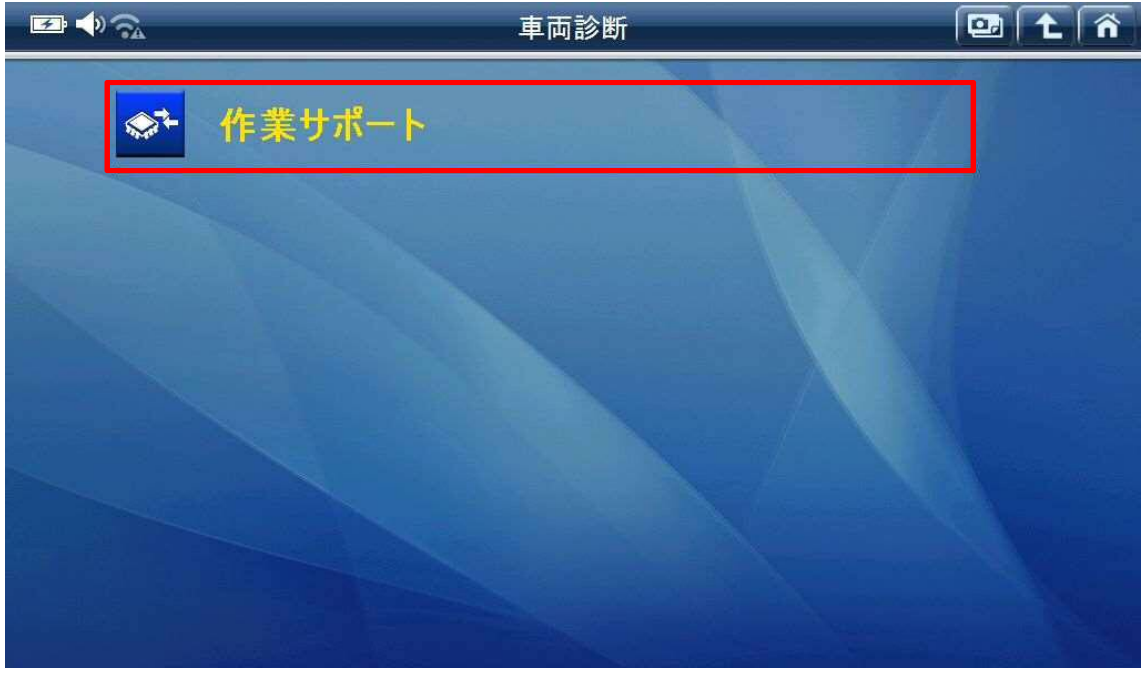

〈図:作業サポートを選択〉

4. 『フォワードセンシングカメラエーミング』を選択してください。

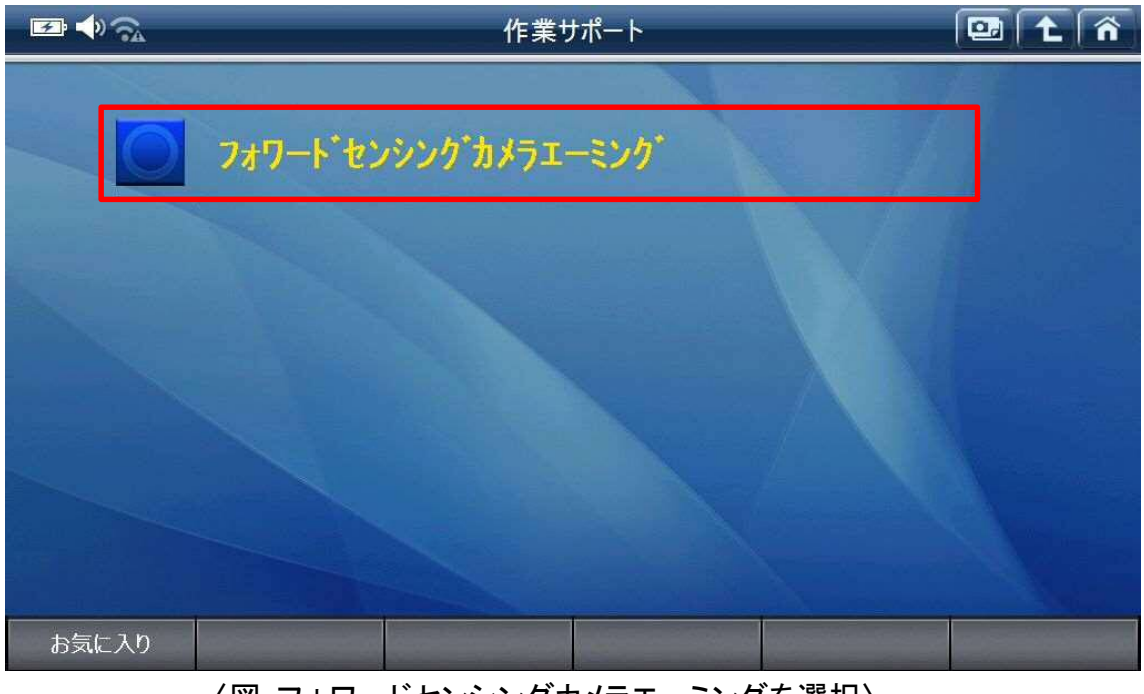

〈図:フォワードセンシングカメラエーミングを選択〉

5. 確認画面が表示されます。内容を確認し、『OK』を選択してください。

| <b>₽</b> ♦ ଲ                                                                                | フォワート・センシンク・カメラエーミンク・                                        | 💷 主 🏠 |
|---------------------------------------------------------------------------------------------|--------------------------------------------------------------|-------|
| 以下の場合はフォワードセン<br>- フロントがラス交換時<br>- フォワードセンシングカメラエ・<br>- 車高の大幅な変更時<br>詳細については整備書を<br>続行しますか? | ジングカメラエーミングを実行してください。<br>-ミング関連の <b>DTC</b> 検出時<br>参照してください。 |       |
| <u>ОК</u> ++>                                                                               | 2/1                                                          |       |

〈図:作業前確認画面〉

6. 条件が表示されます。内容を確認し、『OK』を選択してください。

| ≝ ♦ ଲ                                                                                                    | フォワート・センシンク・カメラエーミンク・                                                                                                    | 1 A |  |  |
|----------------------------------------------------------------------------------------------------|----------------------------------------------------------------------------------------------------|-----|--|--|
| 本手順を実行する前は<br>- 整備書を参照してタ<br>- フロントガラスの清掃を<br>- 充分に明るい場所す<br>- エーミング関連以外の<br>- ホイールアライメントとタイ<br>- 車両を揺らさないで<br>- 作業者は車両に乗<br>- ドアが完全に閉まっ<br>続行しますか? | こ以下の条件を確認してください:<br>ーケットボードを正確にセットしてください。<br>あこなってください。<br>でエージングをおこなってください。<br>)DTCがモジュールで検出されていないことを確認してください。<br>ヤ空気圧の点検をおこなってください。異常がある場合は調整をおこなってください。<br>ください。<br>り込まないでください。<br>ていることを確認してください。 |     |  |  |
| ОК †                                                                                                    | *ンセル                                                                                                    |     |  |  |
|                                                                                                    |                                                                                                    |     |  |  |

〈条件確認画面〉

7. エーミング前確認画面が表示されます。内容を確認し、『OK』を選択してください。

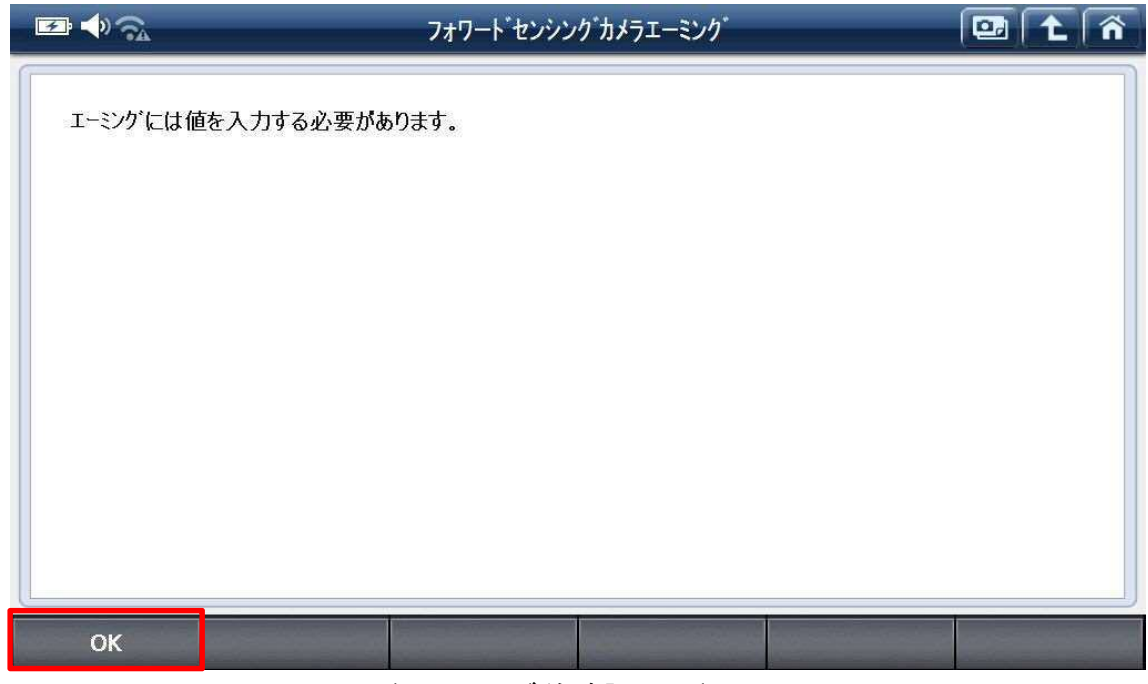

〈エーミング前確認画面〉

8. エーミングの際に入力する数値の単位を選択します。『F1』ボタンを選択してください。

| <b>E</b> • ?            |                | フォワート・センシン | り゛カメラエーミンク゛ | 🖸 🕇 🐔 |
|-------------------------|----------------|------------|-------------|-------|
| 入力する値の                  | 単位を選択して/ギャ     | <b>)</b>   |             |       |
| 77779 创植()              |                | n.         |             |       |
| [F1]:mm (<br>[F2]:in (化 | ミリメートル)<br>/チ) |            |             |       |
|                         |                |            |             |       |
|                         |                |            |             |       |
|                         |                |            |             |       |
|                         |                |            |             |       |
|                         |                |            |             |       |
|                         |                |            |             |       |
|                         |                |            |             |       |
|                         |                |            |             |       |
|                         |                |            |             |       |
| [F1]                    | [F2]           | EXIT       |             |       |
|                         |                |            |             |       |

9. 数値の入力画面が表示されます。整備解説書に従って既定の数値を入力してく ださい。

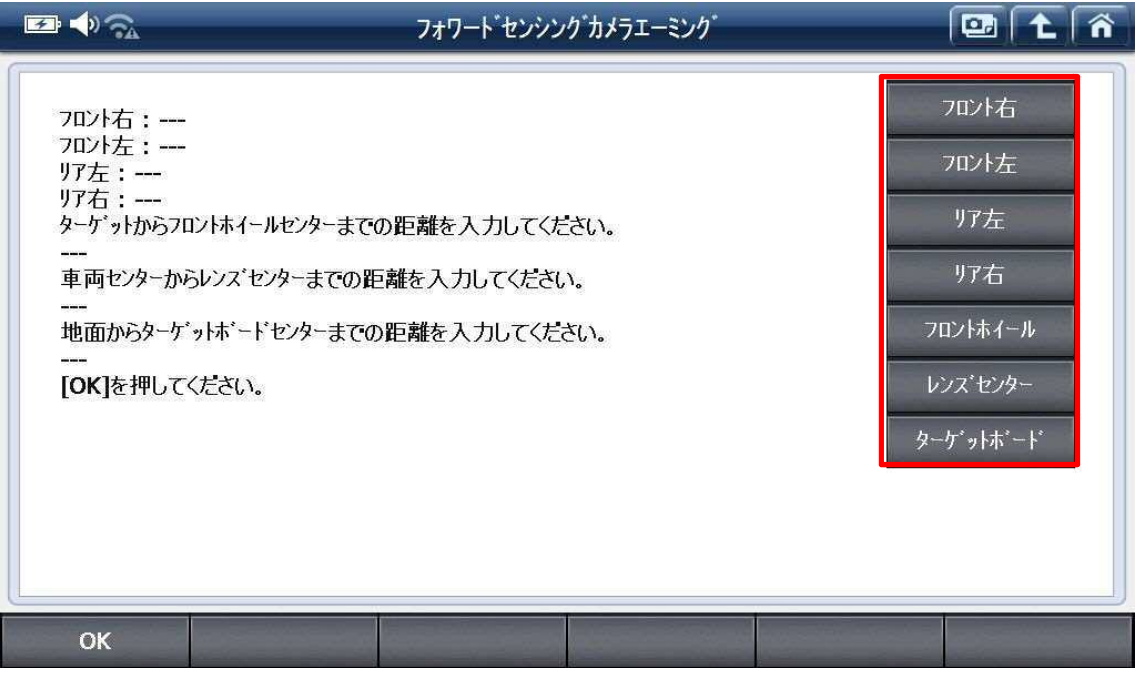

〈数値入力画面〉

10. 数値の入力画面が表示されます。整備解説書に従って既定の数値を入力してく ださい。

| ₽ <b>↓</b> 🗟                                                                                                    | フォワート゛センシンク゛カメラエーミンク゛                                          | 🖸 t ñ                                                              |
|----------------------------------------------------------------------------------------------------|----------------------------------------------------------------|--------------------------------------------------------------------|
| フロント右:675<br>フロント左:675<br>リア左:669<br>リア右:669<br>ターケットからフロントホイール<br>-1311<br>車両センターからレンス・センタ<br>37<br>地面からターゲットホート・セ<br>1270<br>[OK]を押してください。 | センターまでの距離を入力してください。<br>マーまでの距離を入力してください。<br>ンターまでの距離を入力してください。 | フロント右<br>フロント左<br>リア左<br>リア右<br>フロントホイール<br>レンス・センター<br>ターケ、ットホ、ード |
| ок                                                                                                    |                                                                |                                                                    |

〈数値入力画面〉

11. 条件が表示されます。内容を確認し、『OK』を選択してください。

| ₽ ♦ ଲ                                                                                            | フォワート゛センシンク゛カメラエーミンク゛                                                           |  |
|--------------------------------------------------------------------------------------------------|---------------------------------------------------------------------------------|--|
| 以下の条件を確認してエ・<br>- エーミングは充分に明る(<br>- 車両を揺らさないでくだ<br>- 作業者は車両に乗り込<br>- ドアが完全に閉まってい<br>- 立入禁止範囲には入り | -シケを実行します:<br>い場所でおこなってください。<br>さい。<br>さないでください。<br>ふることを確認してください。<br>うないでください。 |  |
| ок                                                                                               |                                                                                 |  |

〈条件確認画面〉

12. IG SW ON にして、『OK』を選択してください。

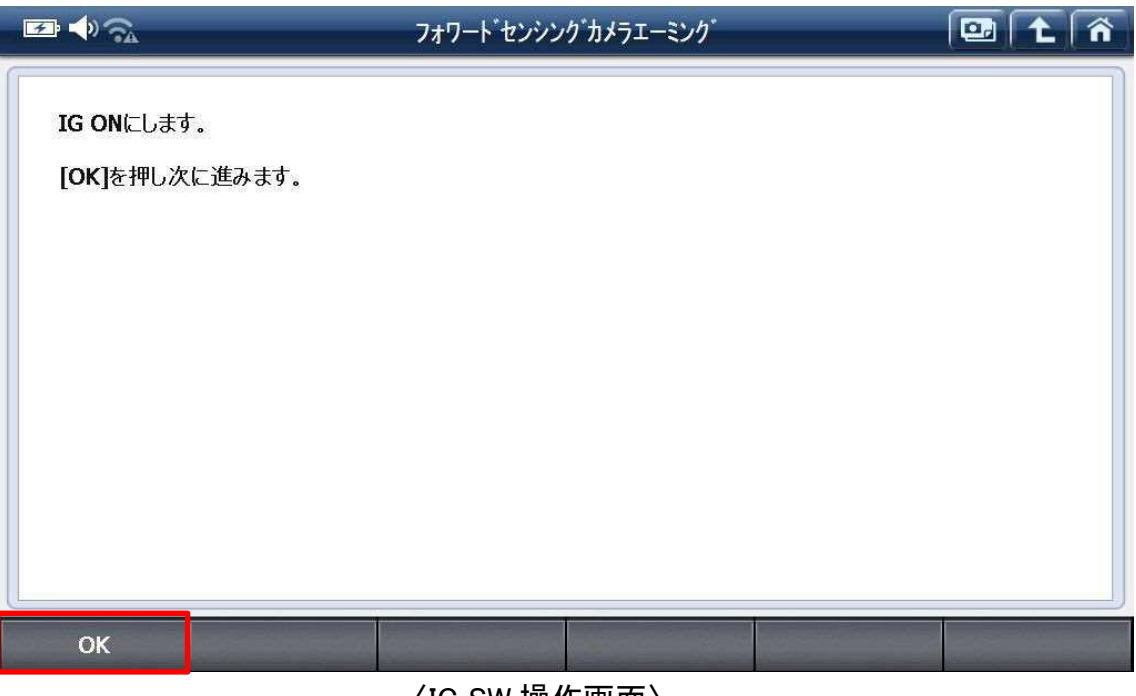

〈IG SW 操作画面〉

13. エーミング中です。車両から離れてください。

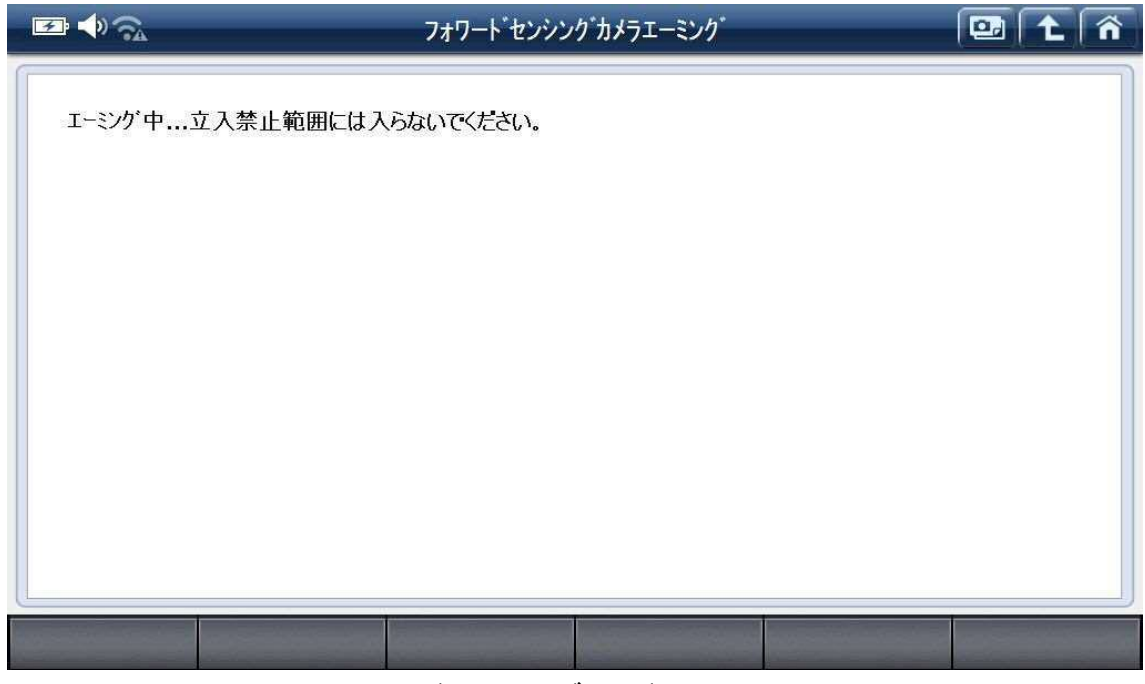

〈エーミング画面〉

14. 実行完了画面が表示されます。『OK』を選択してください。

| ≠ <b>•</b> ?                       | フォワート゛センシンク゛カメラエーミンク゛ |  |  |
|------------------------------------|-----------------------|--|--|
| 実行しました。                            |                       |  |  |
| Senaprovad 0078/15/85/24/002485/45 |                       |  |  |
|                                    |                       |  |  |
|                                    |                       |  |  |
|                                    |                       |  |  |
|                                    |                       |  |  |
|                                    |                       |  |  |
|                                    |                       |  |  |
| ОК                                 |                       |  |  |
|                                    |                       |  |  |

〈実行完了画面〉

**15**. IG SW OFF にして、『OK』を選択してください。

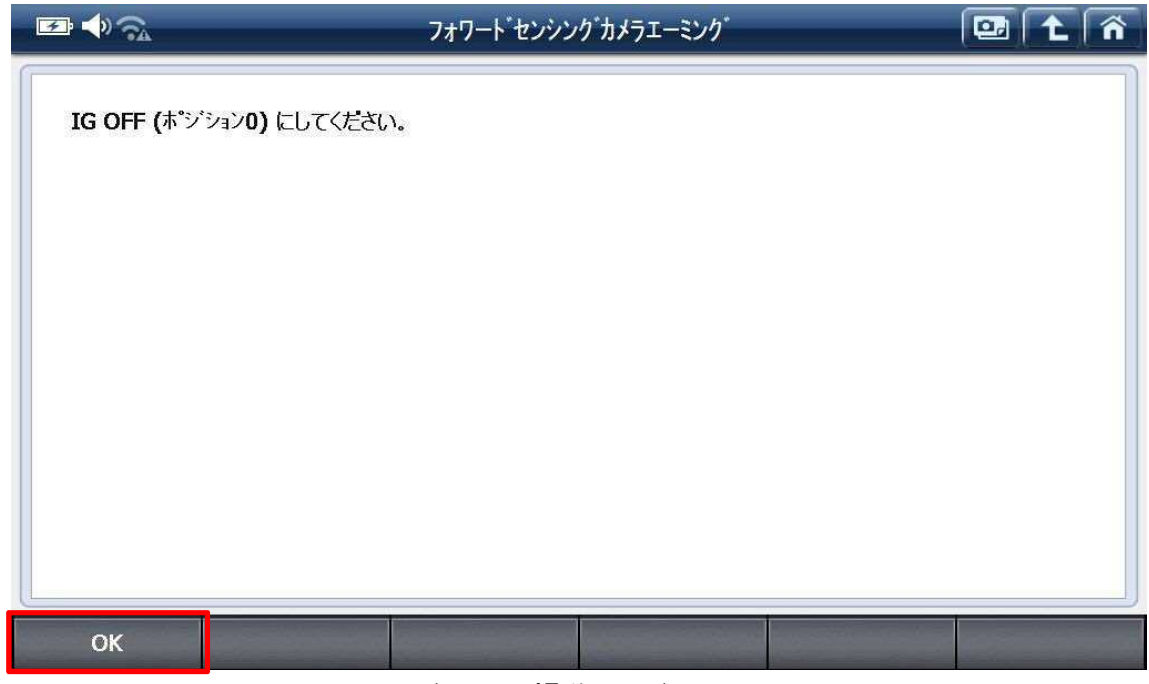

〈IG SW 操作画面〉

**16**. カメラエーミングが完了しました。IG SW ON にして、『OK』を選択して終了してください。

|                | フォワート゛センシンク゛カメラエーミンク゛ | 🖾 🕇 🐔 |
|----------------|-----------------------|-------|
|                |                       |       |
| in one oxy.    |                       |       |
| [OK]を押し次に進みます。 |                       |       |
|                |                       |       |
|                |                       |       |
|                |                       |       |
|                |                       |       |
|                |                       |       |
|                |                       |       |
|                |                       |       |
|                |                       |       |
|                |                       |       |
|                |                       |       |
|                |                       |       |
| OK             |                       |       |

〈IG SW 操作画面〉

## 問い合わせ窓口

■ アフターサポート

ナビダイヤル 0570-064-737

受付時間:月~金 10:00~17:00 ※祝日、休業日は除く ※IP電話・PHSからはご利用出来ません

音声ガイダンスに従って、ご希望の番号を押してください

- ① 整備サポートセンター
- ② 製品保守センター
- ③ アフターサービス更新のお申込み

株式会社インターサポート 〒310-0803 茨城県水戸市城南1丁目6番39号 Tel 029-303-8021(代)/Fax 029-303-8022 https://www.inter-support.co.jp/